### Step 2:

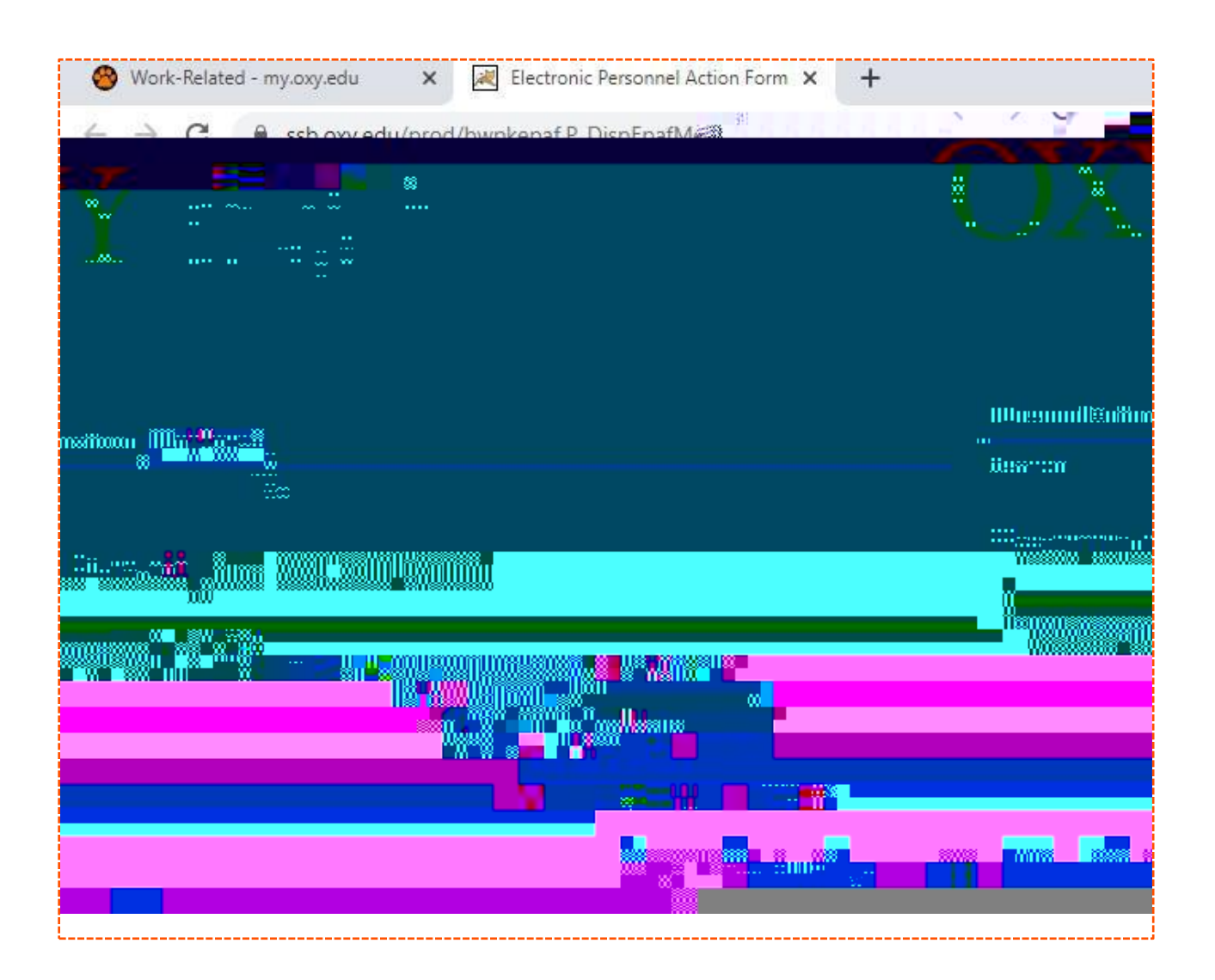

Step 3:

the employee ID # is case-sensitive. If you do not know the student ID #, select the magnifying glass icon to search for a person by name. Type in the last name, first name and

then select GO. On the Person Search Results screen select the A# to return to the EPAF page. The ID and Employee Name fields will then be populated.

BEGINNING OF THE PAY PERIOD

Step 4:

position number

SO<u>ORG#</u> (i.e.:

S07430)

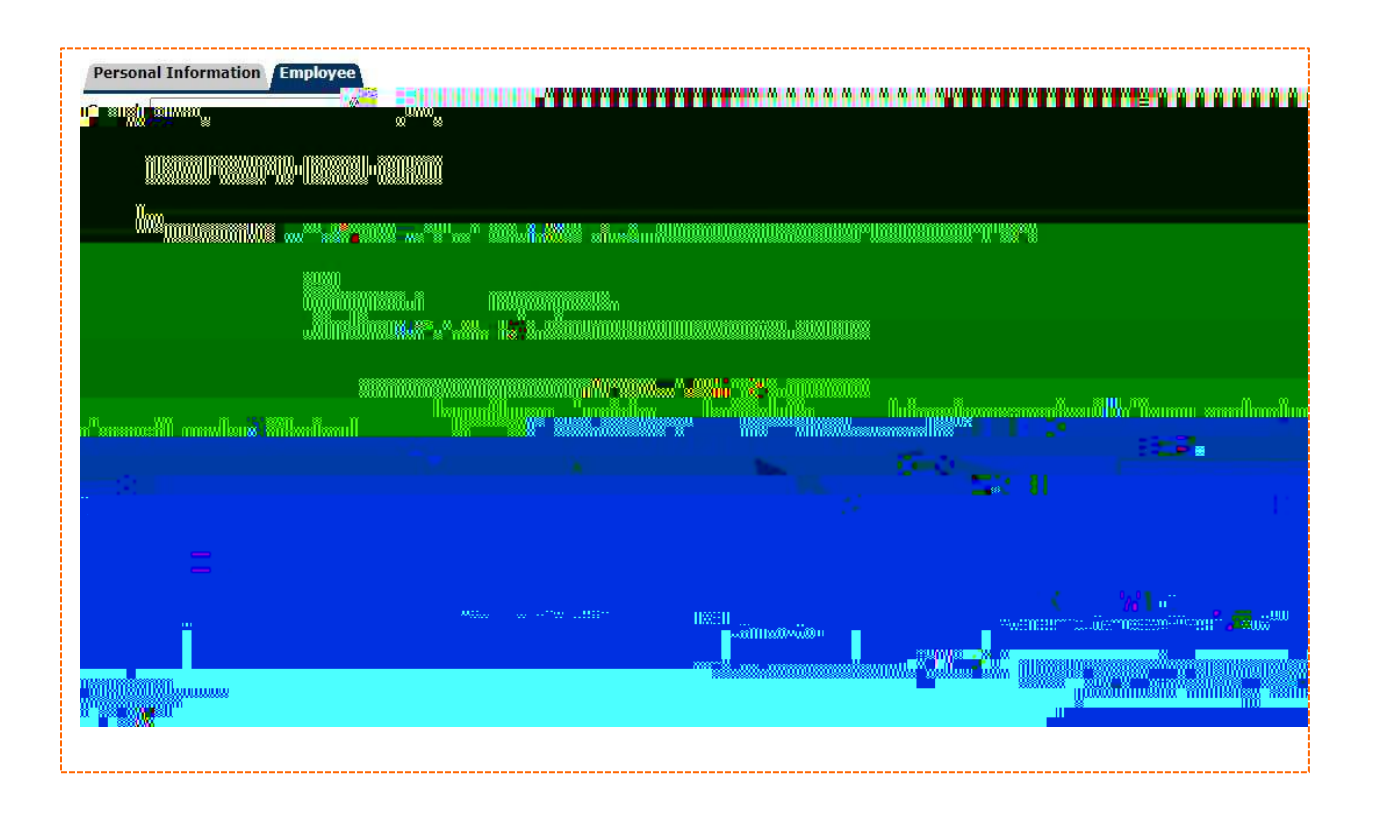

### Step 5:

On the next page (EPAF form) you will begin to enter data for your hire or rehire (see example below)

| Versonal Information Employee                                                                                   |                                                                                                    | Ne <sup>ss</sup> Mar <sup>ss</sup> | Han <sup>tor</sup> Han <sup>tor</sup>    | Hens <sup>the</sup> Hens <sup>the</sup> |                                                                                                    |
|----------------------------------------------------------------------------------------------------|----------------------------------------------------------------------------------------------------|------------------------------------|------------------------------------------|-----------------------------------------|----------------------------------------------------------------------------------------------------|
| usenned Ballenull                                                                                               |                                                                                                    |                                    |                                          |                                         | III <b>Andreachai</b> te an Anna Anna Anna Anna Anna Anna Anna                                                                                                    |
|                                                                                                    |                                                                                                    |                                    |                                          |                                         |                                                                                                    |
| anna                                                                                                    |                                                                                                    |                                    |                                          |                                         |                                                                                                    |
|                                                                                                    |                                                                                                    |                                    |                                          |                                         |                                                                                                    |
|                                                                                                    | ominan <mark>undus Loopa</mark>                                                                                |                                    |                                          |                                         |                                                                                                    |
|                                                                                                    |                                                                                                    |                                    | n an an an an an an an an an an an an an |                                         | and the second second se |
| and a start of the second start of the second start of the second start of the second start of the second start |                                                                                                    |                                    | umi                                      |                                         | "" dolla biodirdire 11. de                                                                                                    |
|                                                                                                    |                                                                                                    | -                                  | •                                        | ····                                    |                                                                                                    |
|                                                                                                    |                                                                                                    |                                    |                                          |                                         |                                                                                                    |
|                                                                                                    |                                                                                                    |                                    | ••••••••••••••••••••••••••••••••••••••   | <u>waya na sa</u>                       | 8"                                                                                                    |
|                                                                                                    |                                                                                                    |                                    | _                                        |                                         |                                                                                                    |
|                                                                                                    | The start of the second second second second second second second second second second second second second se |                                    |                                          | n Xiu^                                  |                                                                                                    |
|                                                                                                    |                                                                                                    |                                    |                                          |                                         |                                                                                                    |
|                                                                                                    | ····                                                                                                    |                                    |                                          |                                         |                                                                                                    |
|                                                                                                    |                                                                                                    |                                    |                                          |                                         |                                                                                                    |

#### Jobs Dates:

Always use the <u>beginning</u> of the pay period except when terminating a student job.

The date for Job Begin Date <u>should match</u> the query date from the previous step. The Job Effective Date should also match that same query date.

Always use the end of the pay period if using SWTRM2 form to end an assignment.

Leave the Job Begin Date field blank if the student has previously worked for your department in the same position number. If you are rehiring your student worker, setting up a merit increase, or title change, be certain you leave this field blank

Contract Type:

(P) Primary: Use only if this is the first time the student has ever worked on campus

(S) Secondary: Use if the student has previously worked in any other assignment on campus

Note: If student worker currently has an additional job active, you will need to select "secondary"

| Y, Filter               |                 | ···ee································· | <u>New EPAF   E</u><br>Retur |
|-------------------------|-----------------|----------------------------------------|------------------------------|
| Jump to Bottom          |                 |                                        |                              |
| * - indicates a require | d field.        |                                        |                              |
|                         |                 | -                                      |                              |
| Current                 | Value New Value |                                        | Item                         |
| Date: MM/DD/VVV         |                 | 1 / J ~                                | loh Begin                    |
|                         | Contract Type:  | Not selected 🗸                         |                              |
|                         | Sten:           | Not selected                           |                              |
|                         | Secondary       |                                        |                              |
| : *                     | Overload 🗸      |                                        | Job Status                   |
|                         |                 |                                        | Title:                       |
| ite:                    |                 |                                        | Regular Ra                   |

#### <u>Step:</u>

For new hires the step is always 0 (zero)

Leave this field blank if the student has previously worked for your department in the same position number.

# <u>Status:</u>

Selection should be Active for hiring, rehiring students.

# <u>Title:</u>

Position job title (i.e.: Office Assistant)

# Regular Rate:

Hourly Pay Rate, which should be minimum wage (stipends may not be entered on this form. Do not use \$ sign when entering hourly rate).

You can leave a comment if needed.

Note: When setting up a hire, rehire, or title change, make certain you leave the Job Begin Date field is left **blank** do not enter data in these fields unless setting up a new hire into the respective position number.

### Step 6:

Once you have fully completed the EPAF form, select Save at the top. Only select Save once.

Step 7:

student's name, click Update, Save, 2.48 (id) 20 (aETq0.00000 20 62 72 reW\*hBTF22 Tf0 0 124.865.8.35 Tm0 g0 G ()

NOTE: To view the transaction status first select EPAF originator on the bottom of the screen, then select the History tab, and view the transaction status under the Transaction Status column.